### Controlpanel

### Hoeveel opslag gebruik ik?

Om te achterhalen hoeveel opslag u gebruikt, en waar het verbruik exact in zit, volg onderstaande stappen.

#### Totaal overzicht van verbruik

1. Login op het Mihos.net controlpanel door naar mihosnet.nl te gaan en dan rechtsboven op klanten login te klikken.

2. Klik links in het menu op **Statistics**. Onderstaand scherm verschijnt. Hier is het verbruik opgesplitst per deel (website, mail, databases, logs, backups).

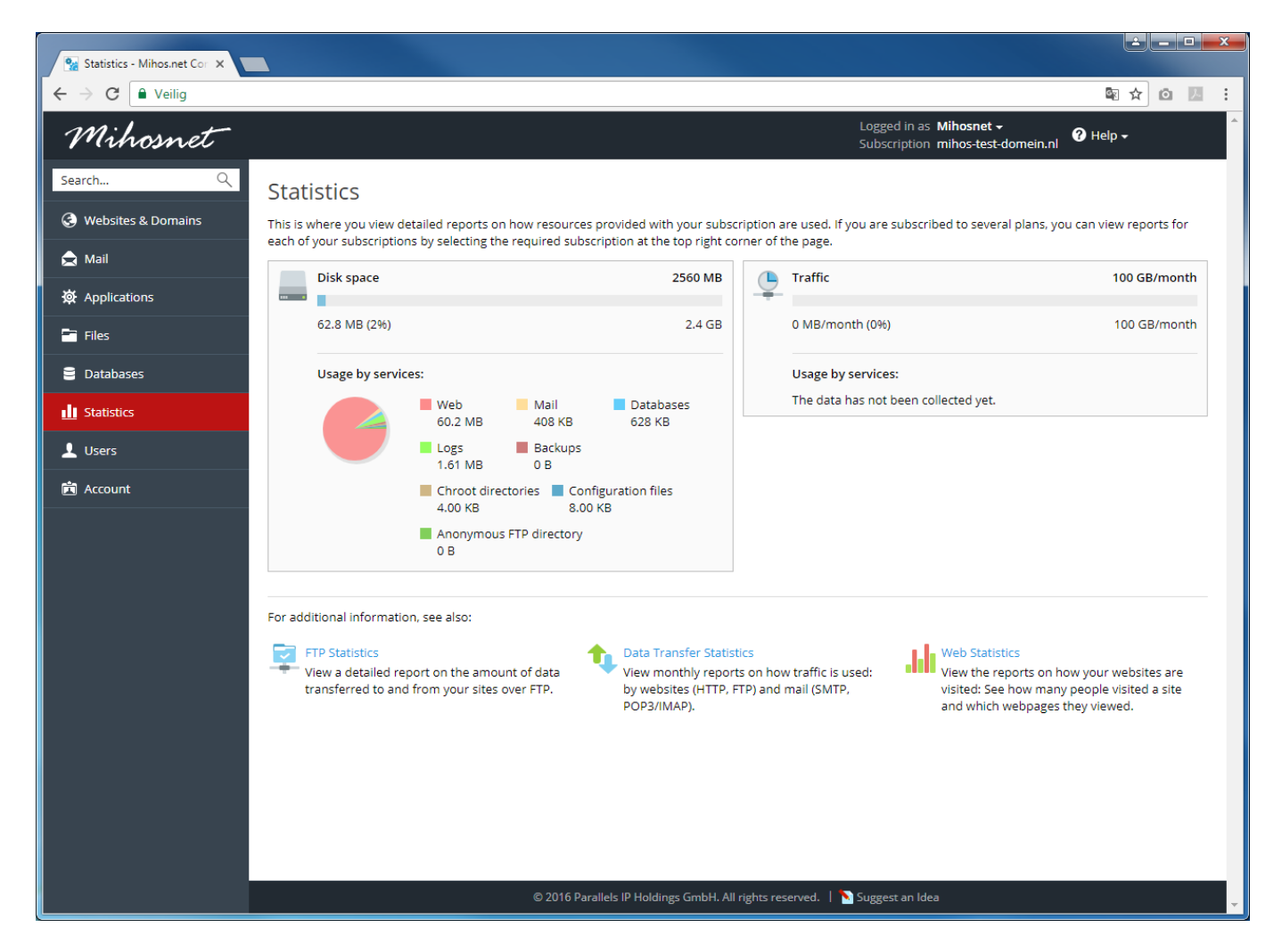

# Ik zie een hoog verbruik voor Mail. Hoe weet ik welke mailbox dit veroorzaakt?

1. Klik links in het menu op Mail.

2. Selecteer alle mailadressen en klik op Refresh Usage Stats. Het verbruik wordt berekend en onder Usage komt het verbruik van elke mailbox te staan.

### Controlpanel

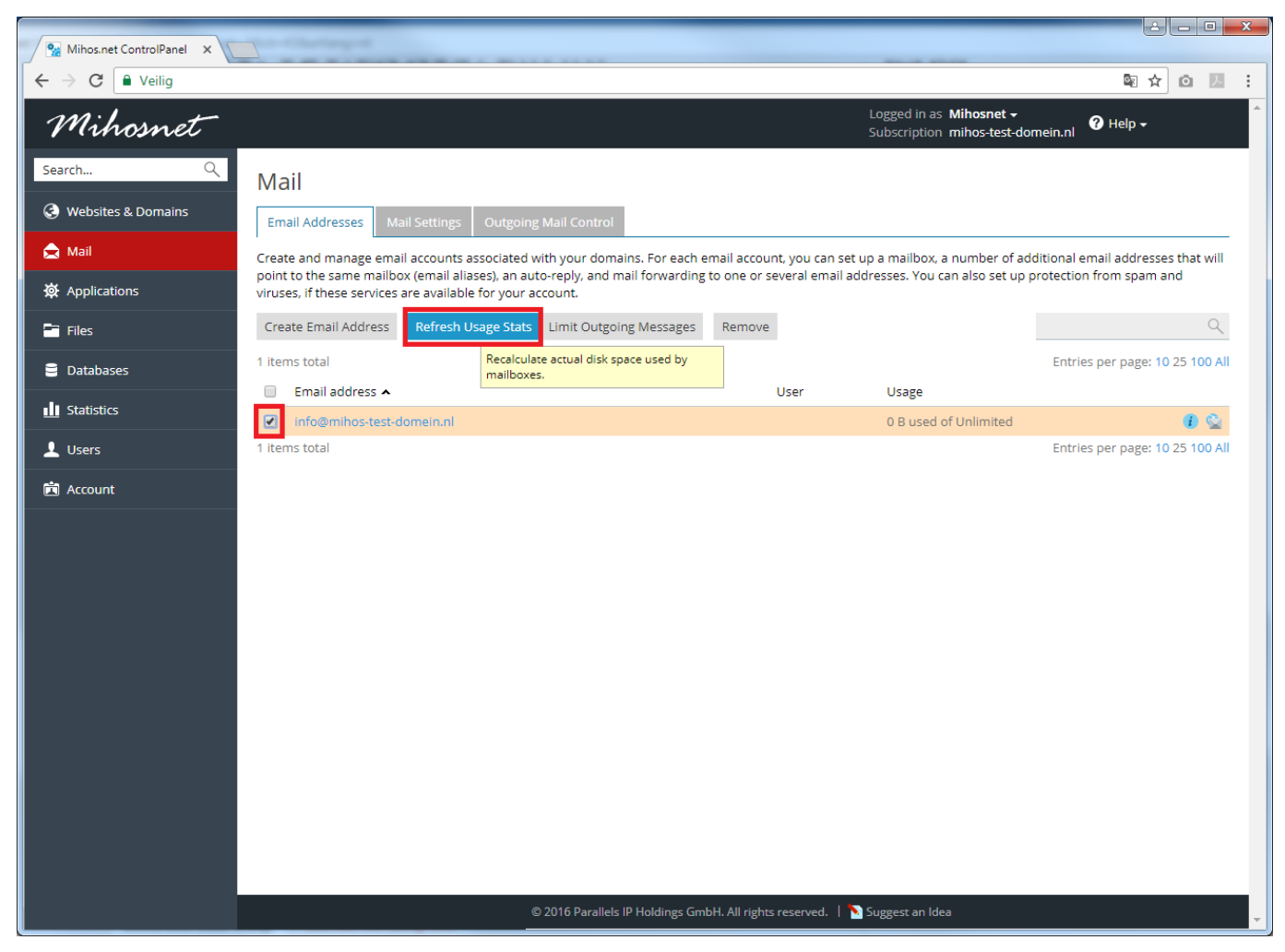

## Ik zie dat mijn website veel opslag verbruikt. Welke mappen bevatten veel opslag?

Klik links in het menu op **Files**, selecteer de gewenste mappen waarvan het verbruik berekend moet worden en klik daarna op More > Calculate Size. Het controlpanel zal dan per geselecteerde map aangeven hoeveel er gebruikt wordt.

### Controlpanel

| 🖌 🐕 File Manager - Mihos.net 🗙 🔪                 |                         |                          |                       |                                        |                              |          |
|--------------------------------------------------|-------------------------|--------------------------|-----------------------|----------------------------------------|------------------------------|----------|
| $\leftarrow$ $\rightarrow$ C $\triangleq$ Veilig |                         |                          |                       |                                        | Sec. 2                       |          |
| Mihosnet                                         |                         |                          |                       | Logged in as Miho<br>Subscription miho | isnet →<br>is-test-domein.nl |          |
| Search Q                                         | File Manager            |                          |                       |                                        |                              |          |
| Websites & Domains                               | Selection size: 66.5 MB |                          |                       |                                        |                              |          |
| 🚖 Mail                                           | - Home directory        | Upload New 🗸 Copy Mov    | re Remove Extract     | Files Add to Archive                   | More 👻                       | Settings |
| 奋 Applications                                   |                         | Home directory httpdocs  |                       |                                        | Calculate Size               |          |
| 😁 Files                                          | 🕀 🚘 httpdocs            | Name 🔺                   | Modified              | Size Permissions                       | Change Timestamp Group       |          |
| E Databases                                      | 🕀 🚘 logs                | <b>a</b> .               | Apr 13, 2015 12:42 PM | rwxx                                   | mihostestdomein psaserv      |          |
| Chatictice                                       |                         | 🕑 🖬 blogs                | Sep 12, 2017 12:27 PM | 8.00 KB rwx r-x r-x                    | mihostestdomein psacln       | ≡ -      |
|                                                  |                         | 🕑 🚍 tmp                  | Sep 12, 2017 12:27 PM | 4.00 KB rwx r-x r-x                    | mihostestdomein psacln       | = -      |
| 👤 Users                                          |                         | 🕑 🧮 wp-admin             | Sep 12, 2017 12:27 PM | 7.83 MB rwx r-x r-x                    | mihostestdomein psacln       | =-       |
| 🛱 Account                                        |                         | 🕑 🚞 wp-content           | Sep 12, 2017 12:27 PM | 43.4 MB rwx r-x r-x                    | mihostestdomein psacln       | ≡▼       |
|                                                  |                         | 🕑 🖬 wp-includes          | Sep 12, 2017 12:27 PM | 15.3 MB rwx r-x r-x                    | mihostestdomein psacln       | ≡ -      |
|                                                  |                         | 🔲 🧵 index.php            | Sep 12, 2017 12:27 PM | 4.0 KB rw-rr                           | mihostestdomein psacln       | = -      |
|                                                  |                         | license.txt              | Sep 12, 2017 12:27 PM | 20.0 KB rw-rr                          | mihostestdomein psacln       | = -      |
|                                                  |                         | 🔲 🔞 readme.html          | Sep 12, 2017 12:27 PM | 0 B rw- r r                            | mihostestdomein psacln       | = -      |
|                                                  |                         | wp-activate.php          | Sep 12, 2017 12:27 PM | 8.0 KB rw- r r                         | mihostestdomein psacln       | = -      |
|                                                  |                         | 🔲 , 🔳 wp-blog-header.php | Sep 12, 2017 12:27 PM | 4.0 KB rw- r r                         | mihostestdomein psacln       | = -      |
|                                                  |                         | wp-comments-post.php     | Sep 12, 2017 12:27 PM | 4.0 KB rw- r r                         | mihostestdomein psacln       | = -      |
|                                                  |                         | wp-config-sample.php     | Sep 12, 2017 12:27 PM | 4.0 KB rw- r r                         | mihostestdomein psacln       | = -      |
|                                                  |                         | wp-config.php            | Sep 12, 2017 12:27 PM | 4.0 KB rw                              | mihostestdomein psacln       | = -      |
|                                                  |                         | 🔲 🧵 wp-cron.php          | Sep 12, 2017 12:27 PM | 4.0 KB rw- r r                         | mihostestdomein psacln       | = -      |
|                                                  |                         | wp-links-opml.php        | Sep 12, 2017 12:27 PM | 4.0 KB rw- r r                         | mihostestdomein psacln       | = -      |
|                                                  |                         | wp-load.php              | Sep 12, 2017 12:27 PM | 4.0 KB rw- r r                         | mihostestdomein psacln       | = -      |
|                                                  |                         | wp-login.php             | Sep 12, 2017 12:27 PM | 36.0 KB rw- r r                        | mihostestdomein psacln       | = -      |
|                                                  |                         | 4 wa mailaha             | 500 10 2017 12:27 DM  | O N V D DAV P P                        | mihostostdomoin neosla       |          |

Unieke FAQ ID: #1042 Auteur: Erik Laatst bijgewerkt:2017-09-12 12:31